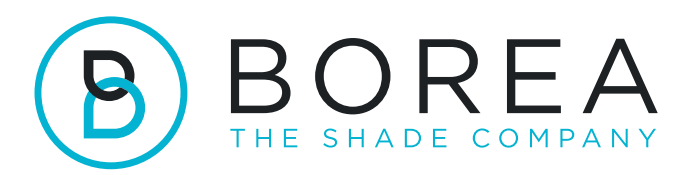

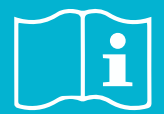

## RAYPLICKER COBRA UPDATE PROCEDURE

07.2023

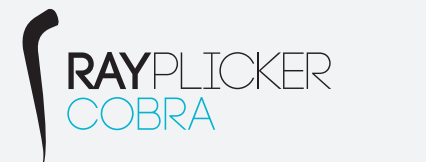

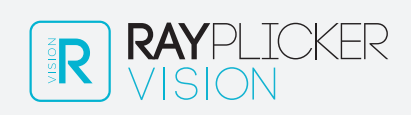

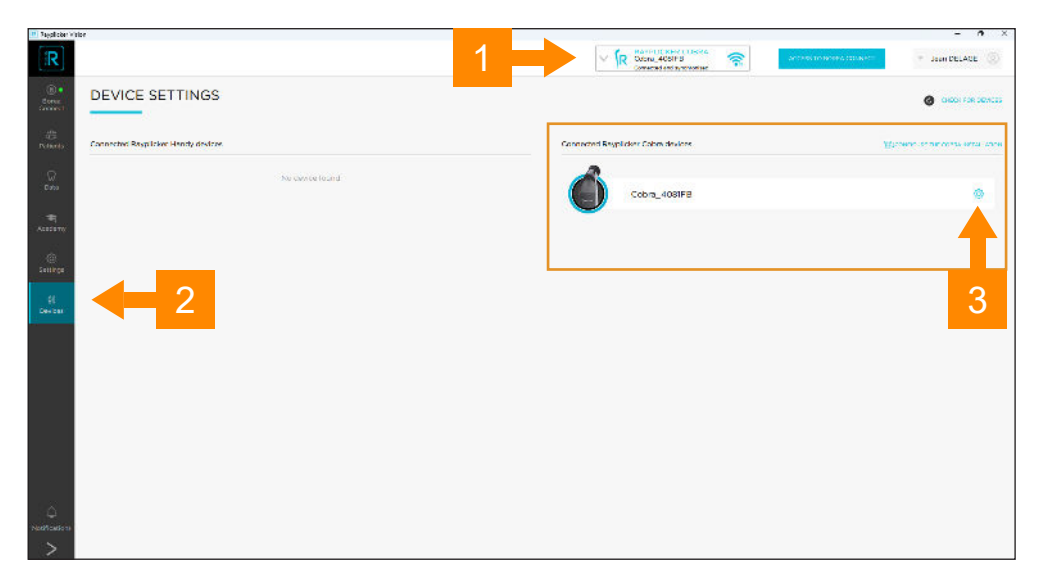

- 1 Check that your Rayplicker Cobra is connected and synchronized
- 2 Click on "Devices" menu
- 3 Open the settings of your connected Cobra by clicking on the toothed wheel icon.

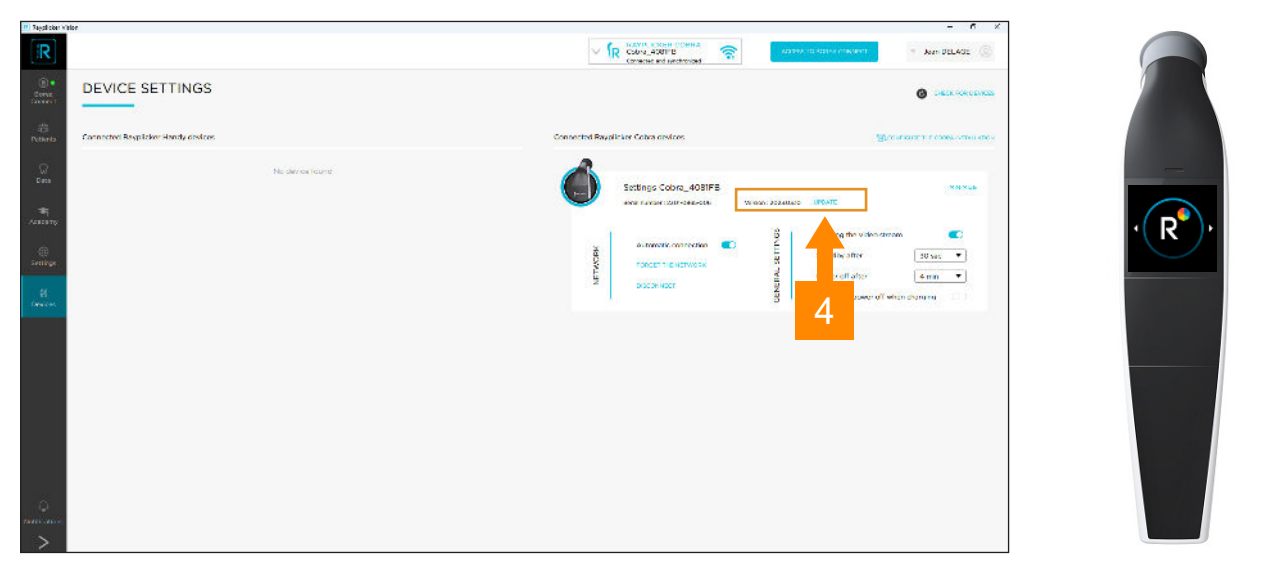

4 - Make sure your cobra is on the home screen "R" an if an update is available, click on "UPDATE"

| Payol ober vibi                                                                                                    | w.                                 |                                    | - • ×                             |
|----------------------------------------------------------------------------------------------------|------------------------------------|------------------------------------|-----------------------------------|
| R                                                                                                    |                                    | V R COMA 40011B CONCERNENT         | STATE DELACE                      |
| Cores<br>Cores                                                                                                    | DEVICE SETTINGS                    |                                    | Canal of the Second Second        |
| Patients                                                                                                    | Connected Rospildier Handy devices | Connected Ravolicker Cebra devices | ₩2,                               |
| ))<br>Less                                                                                                    | No shedra broad                    | Sattings Colora_408IFB             |                                   |
| real and the second second sec |                                    | See 197041220 0305-06 Welder 2     | Sending the video stream          |
| -<br>SUTAN                                                                                                    |                                    | Automatic connection               | Standby after 30 sec •            |
| )(<br>Deves                                                                                                    |                                    | 2 DECOMPORT                        | Automatic power off when changing |
|                                                                                                    |                                    |                                    |                                   |
|                                                                                                    |                                    |                                    |                                   |
|                                                                                                    |                                    |                                    |                                   |
|                                                                                                    |                                    |                                    |                                   |
|                                                                                                    |                                    |                                    |                                   |
|                                                                                                    |                                    |                                    |                                   |
| >                                                                                                    |                                    |                                    |                                   |

5 - The update is done in three automatic steps.

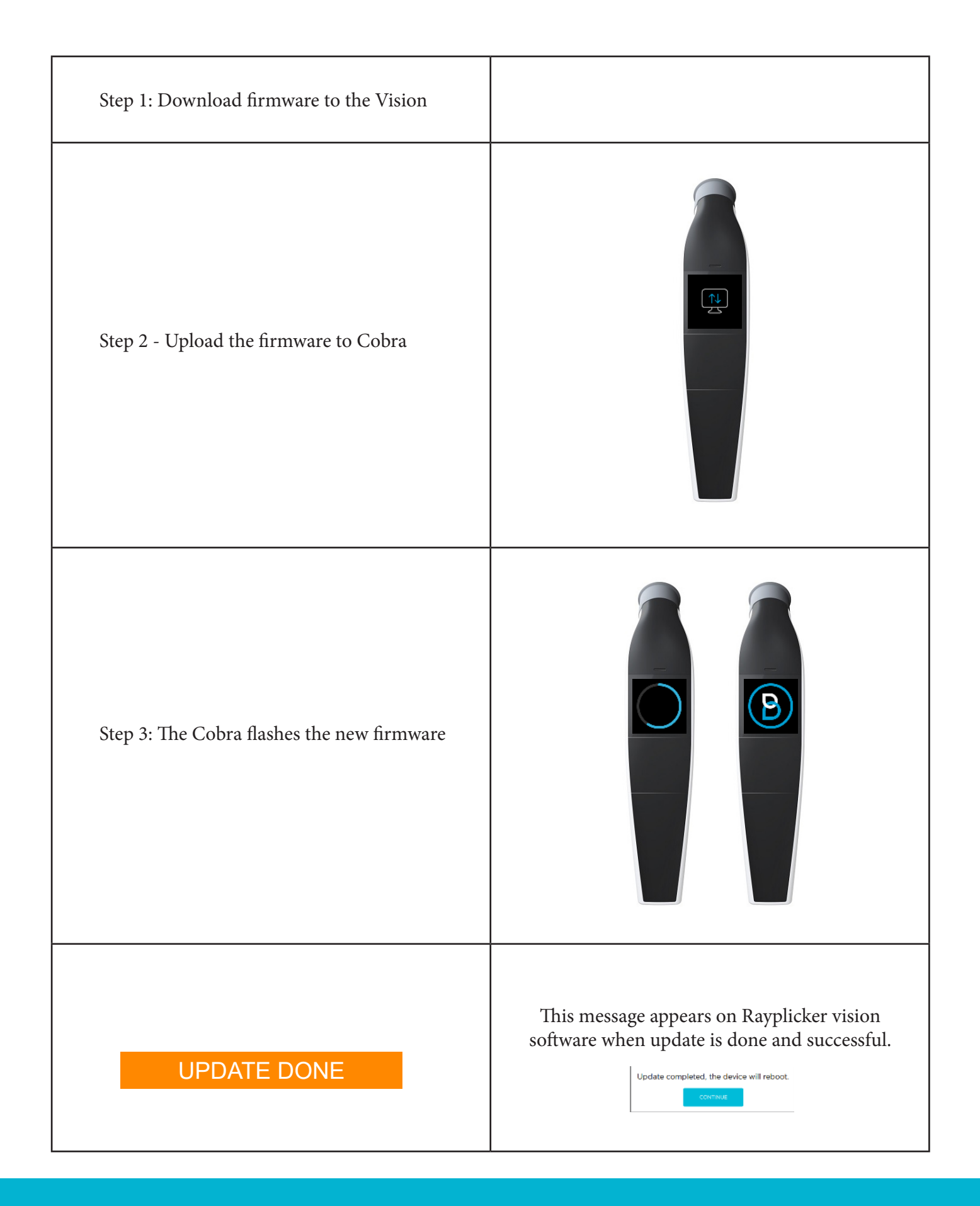

Rayplicker Cobra update procedure